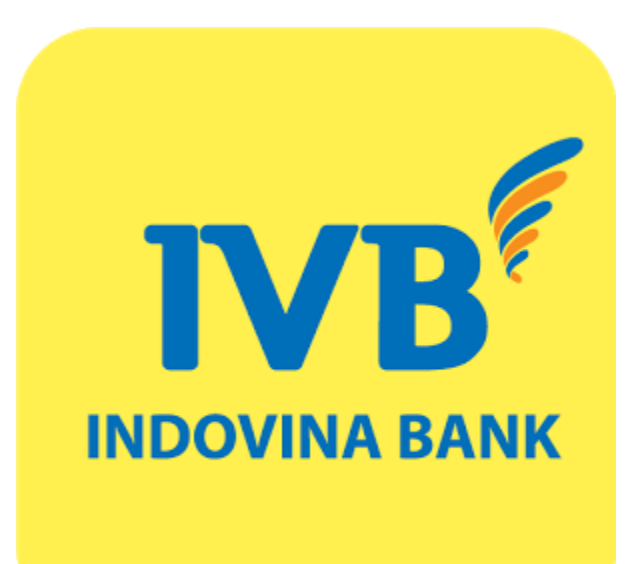

QR Pay

# (A) Chuyển khoản nội bộ bằng mã QR

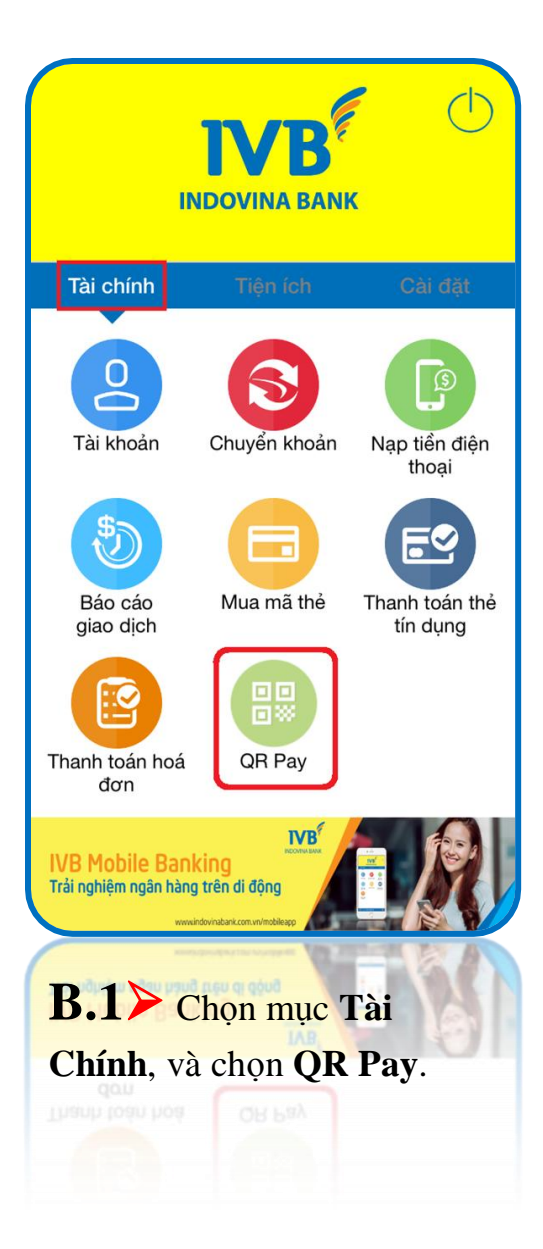

| •••• MOBIFONE 🗢                        | 14:29                                     |                      | 54%   |
|----------------------------------------|-------------------------------------------|----------------------|-------|
| ←                                      | Quét mã QR                                | -ò-                  | My OF |
|                                        |                                           |                      |       |
| Di chuyển Camera<br>mà                 | đến vùng ảnh mã C<br>ã sẽ diễn ra tự động | QR. Tiến trì<br>3.   | nh qu |
|                                        |                                           |                      |       |
|                                        |                                           |                      |       |
|                                        |                                           |                      |       |
|                                        |                                           |                      |       |
|                                        |                                           |                      |       |
|                                        |                                           |                      |       |
|                                        |                                           |                      |       |
|                                        |                                           |                      |       |
|                                        |                                           |                      |       |
|                                        |                                           |                      |       |
|                                        |                                           |                      |       |
| Lịch sử GD                             | Eon vị hỗ trợ                             | Quét ảnh             |       |
| Lịch sử GĐ<br>Picu ay cợ               | Econ vi hô trợ<br>Don vi hô trợ           | Quét ánh             |       |
| Lich sử GD<br>Trêu an GD               | EEE<br>Don vi hõ trợ<br>Rau 41 μp nă      | Quét ánh             |       |
| Lich sử GD<br>Pieu an GD<br>Pieu an GD |                                           | Quét ánh<br>Crea sur |       |

# **B.2**≻ Có 2 cách:

Cách 1: Đưa camera đến vùng chứa mã QR hợp lệ

Cách 2: Quét ảnh từ thư viện ảnh bằng cách nhấn vào icon "Quét ảnh"/ Chọn 1 ảnh QR đã lưu trong album ảnh của thiết bị.

**Lưu ý:** Hiện tại IVB chỉ hỗ trợ chuyển khoản nội bộ bằng mã QR.

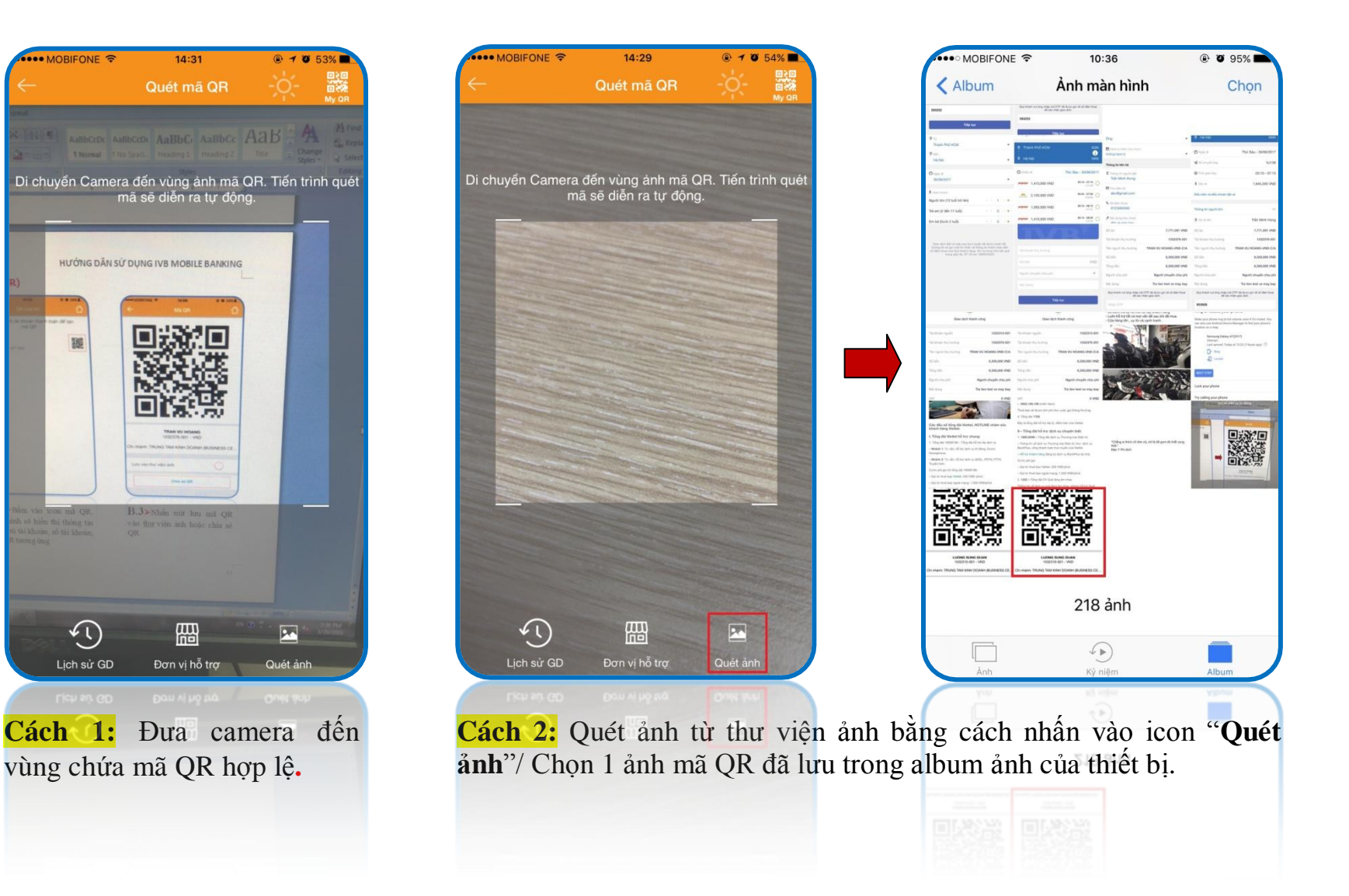

MOBIFONE

5

Lịch sử GD

# Sau khi quét mã QR thành công.

| •••• MOBIFONE 🗢 14:0             | 07 <b>© 0</b> 23% <b>■</b> | ⊷⊷• MOBIFONE ຈ<br>← Kh                  | 14:12<br>ởi tạo giao dịch |         | **** MOBIFONE V            | 14:12                                         | * U 23%E         | MOBIFONE 🗢        | 14:13<br>Kết quả giao dịch |                    |
|----------------------------------|----------------------------|-----------------------------------------|---------------------------|---------|----------------------------|-----------------------------------------------|------------------|-------------------|----------------------------|--------------------|
| Tài khoản nguồn                  |                            | Tài khoản nguồn                         |                           |         | Vui lòng xác nhận lại thôn | ng tin giao dịch trước khi t                  | thực hiện giao   |                   |                            | L                  |
| 1032376-001<br>SD: 6,507,507 VND |                            | <b>1032376-001</b><br>SD: 6,507,507 VNE |                           |         | Tài khoản nguồn            | 1                                             | 1032376-001      |                   | $\bigcirc$                 |                    |
|                                  | DE                         |                                         |                           | 1       | Số dự                      | 6,5                                           | 507,507 VND      | c                 | Giao dịch thành công       |                    |
|                                  |                            |                                         |                           |         | Tài khoản thụ hưởng        | 1                                             | 1032310-001      |                   |                            |                    |
| 1032310-001                      |                            | 1032310-001                             |                           |         | Tên người thụ hưởng        | LUONG SUNG                                    | QUAN-VND-<br>C/A | Tài khoán nguôn   |                            | 1032376-00         |
| 05.86-                           | VAID                       | 10.009                                  |                           | VND     | Số tiến                    |                                               | 10,000 VND       | Tài khoản thụ hưở | ing                        | 1032310-00         |
| Sotien                           | VND                        | 10,000                                  |                           | VIND    | Tổng tiến                  |                                               | 10,000 VND       | Tên người thụ hưở | bing LUONG SUI             | NG QUAN-VND<br>C/i |
| Người chuyển chịu phí            | ~                          | Người chuyển chịu                       | phí                       | ~       | Người chịu phí             | Người chu                                     | uyến chịu phí    | Số tiền           |                            | 10,000 VNI         |
| Nội dung                         |                            | Thanh toan                              |                           |         | Nội dung                   |                                               | Ck lan 1         | Tổng tiền         |                            | 10,000 VNI         |
|                                  |                            |                                         |                           |         | Quý khách vui lông mháp    | i mà OTP dà được gửi vì<br>àc nhận ciao dịch. | số đèn thai      | Người chịu phí    | Người                      | chuyển chịu ph     |
| Tiếp t                           | tục                        |                                         | Tiếp tục                  |         | Interior OTP               |                                               |                  | Nội dung          |                            | Ck lan             |
|                                  |                            |                                         |                           |         |                            |                                               |                  | VAT               |                            | 0 VNI              |
|                                  |                            |                                         |                           |         |                            | Tiếp tục                                      |                  | Phí               |                            | 0 VNI              |
|                                  |                            |                                         |                           | J       |                            |                                               |                  | Lưu mẫu           | Tạo                        | GD mới             |
| <b>B.3≻</b> Màn h                | ình hiển thi               | <b>B.4&gt;</b> N                        | hập các thô               | ong tin | B.5 Kiể                    | èm tra thôi                                   | ng tin           | <b>B</b> 6        | Giao dich                  | thành              |
| nhận chuyển k                    | zhoản nôi bô               | cần thiết v                             | à chon <b>Tiế</b>         | n tuc   | aine dieh                  |                                               |                  | Ĵ.                | Giao uicii                 |                    |
| mão định cấ tà                   | hi khoản của               |                                         |                           | p iųc.  | giao dich, v               | va nnạp m                                     |                  | cong.             |                            |                    |
|                                  |                            |                                         |                           |         | thực OIP                   | va nhan                                       | Tiep             |                   |                            |                    |
| cnu tai knoan                    | nọi bộ cân                 |                                         |                           |         | tục.                       |                                               |                  |                   |                            |                    |
| chuyên.                          |                            |                                         |                           |         |                            |                                               |                  |                   |                            |                    |

#### (B) Cách tạo mã QR – QR của tôi (My QR)

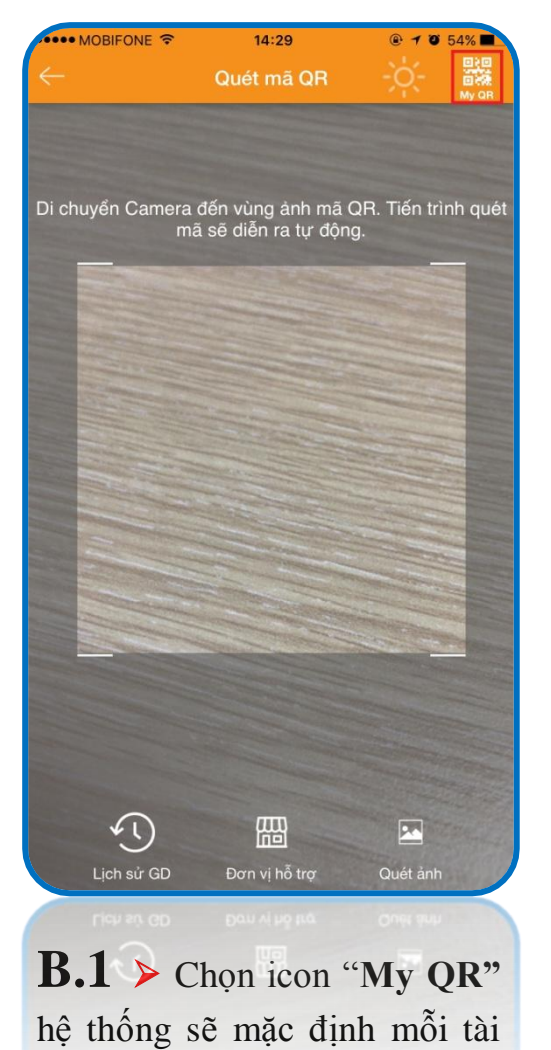

khoản sẽ tương ứng mỗi QR

khác nhau

14:02 ••• MOBIFONE 🗢 QR của tôi 合 Vui lòng chọn tài khoản thanh toán để tạo mã QR 1032376-001 SD khả dụng: 6,507,507 VND **B.2** ≻ Bấm vào icon mã QR, màn hình sẽ hiển thị thông tin của chủ tài khoản, số tài khoản,

mã QR tương ứng

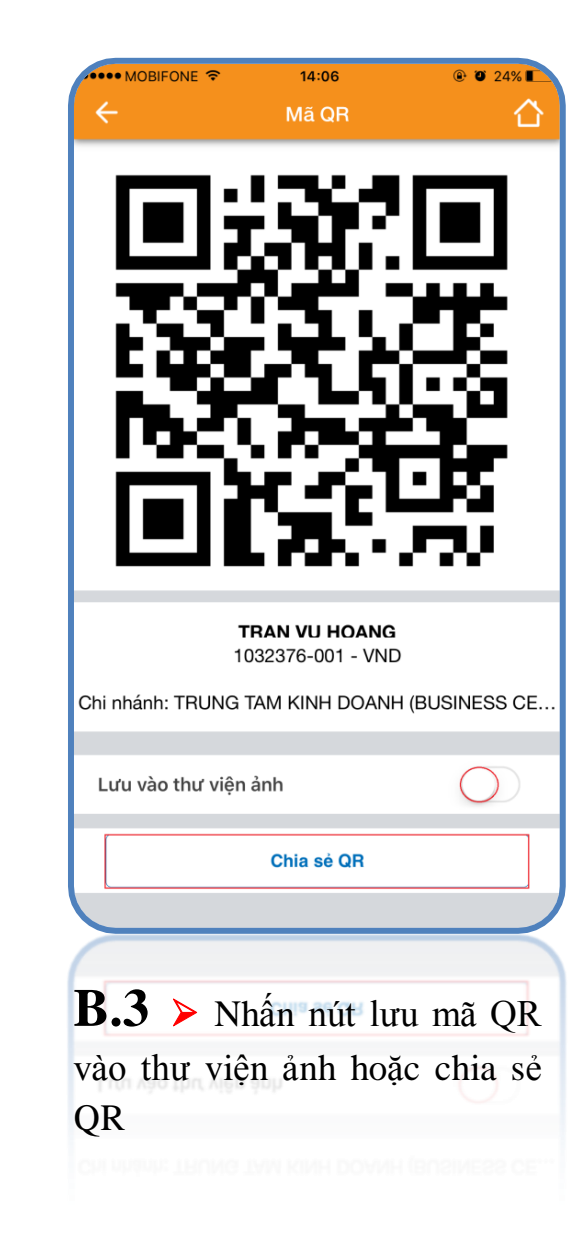

#### (C) Thanh toán trực tuyến bằng mã QR

| тт | DAN                                                                                                    | H SACH CAC ĐƠN VỊ CHAP        | NHAN THANH TOAN (   |                |                               |
|----|----------------------------------------------------------------------------------------------------|-------------------------------|---------------------|----------------|-------------------------------|
| тт |                                                                                                    | CÔNG THANH TO                 | ÁN VNPAY            | QUA            |                               |
| 11 | Merchant                                                                                                    | Tên website                   | Lĩnh vực kinh doanh | Mã<br>Merchant | Mức phí (đã l<br>gồm VAT)     |
| 1  | A. Merchant thu hộ điện nước                                                                                    |                               | ·                   |                |                               |
|    | Câna tự Điện họa                                                                                                | http://cskh.hcmpc.com.vn/     | The Arm dian        | Diennuoc01     | 0 đồng/ hóa đơn<br>thành công |
| 1. | Công ty Điện lực                                                                                                | https://www.vban.vn/          | Hoa dơn diện        | Diennuoc01     | 0 đồng/ hóa đơn<br>thành công |
|    | Công ty Cấp nước Gia Định                                                                                       | http://www.capnuocgiadinh.vn/ | Hóa đơn nước        | Diennuoc01     | 0 đồng/ hóa đơn<br>thành công |
| 2. |                                                                                                    | https://www.vban.vn/          |                     | Diennuoc01     | 0 đồng/ hóa đơn<br>thành công |
| 3. | Công ty Cấp nước Tân Hòa                                                                                        | https://www.vban.vn/          | Hóa đơn nước        | Diennuoc01     | 0 đồng/ hóa đơn<br>thành công |
|    | Công tự Cấn nước Nhà Đà                                                                                         | http://www.capnuocnhabe.vn/   | Hóa đơn nước        | Diennuoc01     | 0 đồng/ hóa đơn<br>thành công |
| 4. | cong ty cap naoc that be                                                                                        | https://www.vban.vn/          |                     | Diennuoc01     | 0 đồng/ hóa đơn<br>thành công |
| 5. | Công ty Cấp nước Trung An                                                                                       | https://www.vban.vn/          | Hóa đơn nước        | Diennuoc01     | 0 đồng/ hóa đơn<br>thành công |
|    | B. Merchant có mức phí đặc th                                                                                   | h                             |                     |                |                               |
|    | B. Merchant có mức phi đặc th                                                                                   |                               |                     |                |                               |
|    | Công tỷ Cấp nước Trung An                                                                                       |                               | Hóa đơn nước        |                | 0 đỏng/ hóa đơn<br>thành công |
|    | and a stand of the second second second second second second second second second second second second second s |                               |                     |                |                               |

**B.1**≻ Để thực hiện chức năng thanh toán bằng mã QR khách hàng vui lòng xem danh sách các nhà cung cấp có hỗ trợ chức năng thanh toán bằng mã QR. <u>Tại Đây</u>

Lưu ý: Tuỳ vào mỗi nhà cung cấp mà có sản phẩm và dịch vụ khác nhau, Khách hàng chọn và làm theo yêu cầu của nhà cung cấp để mua hàng.

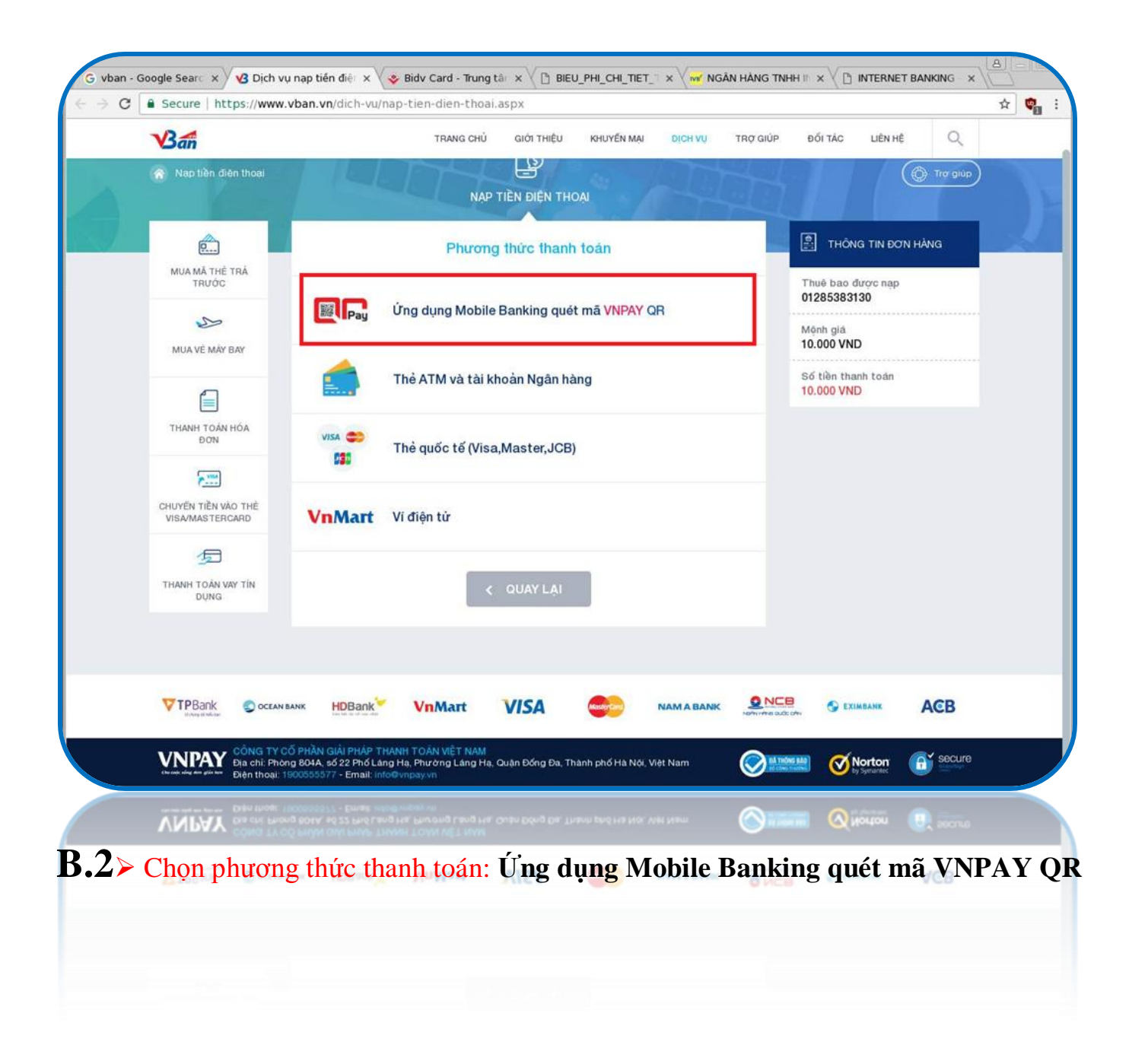

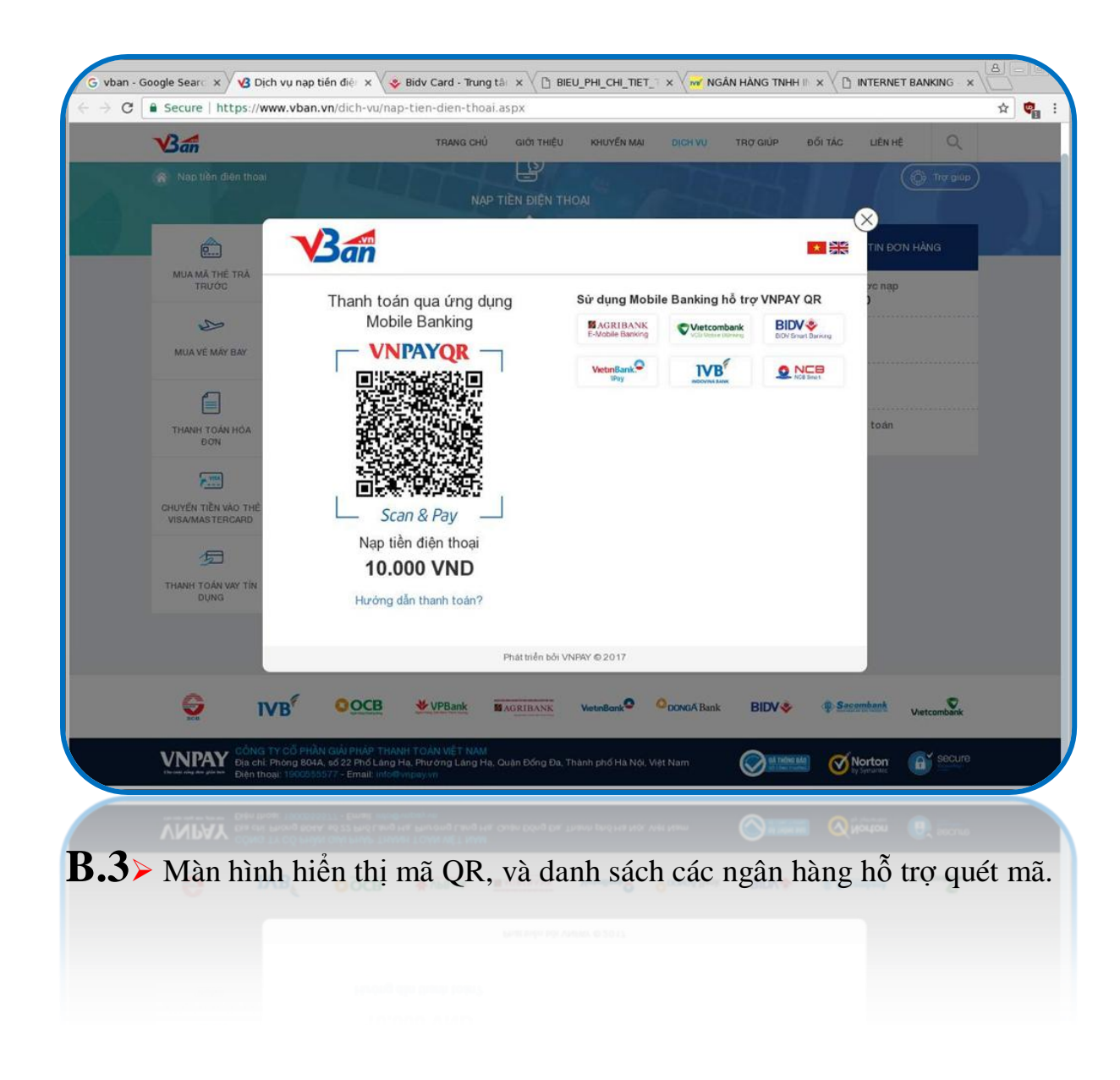

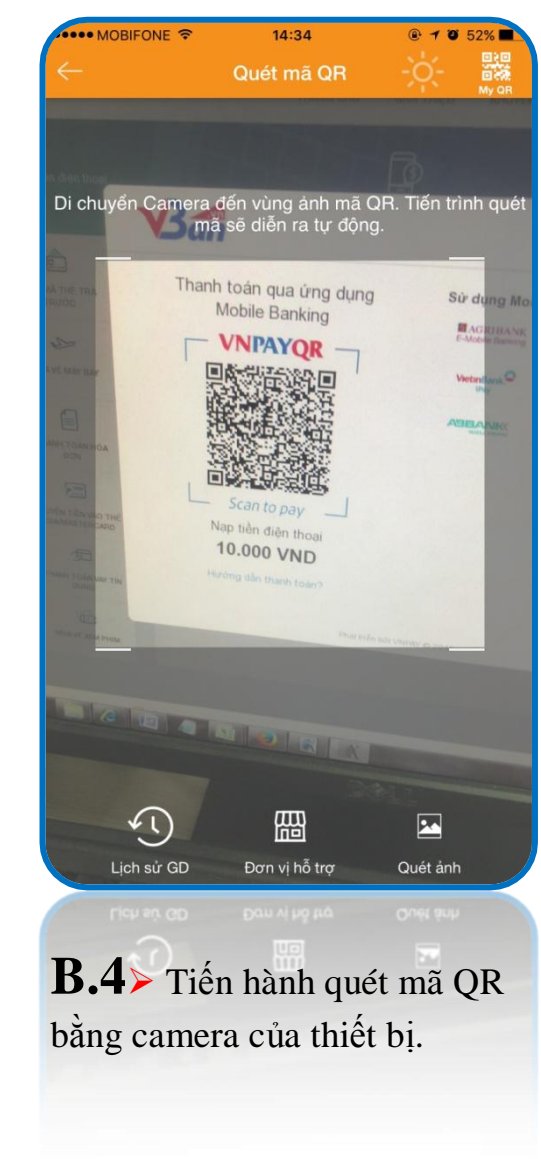

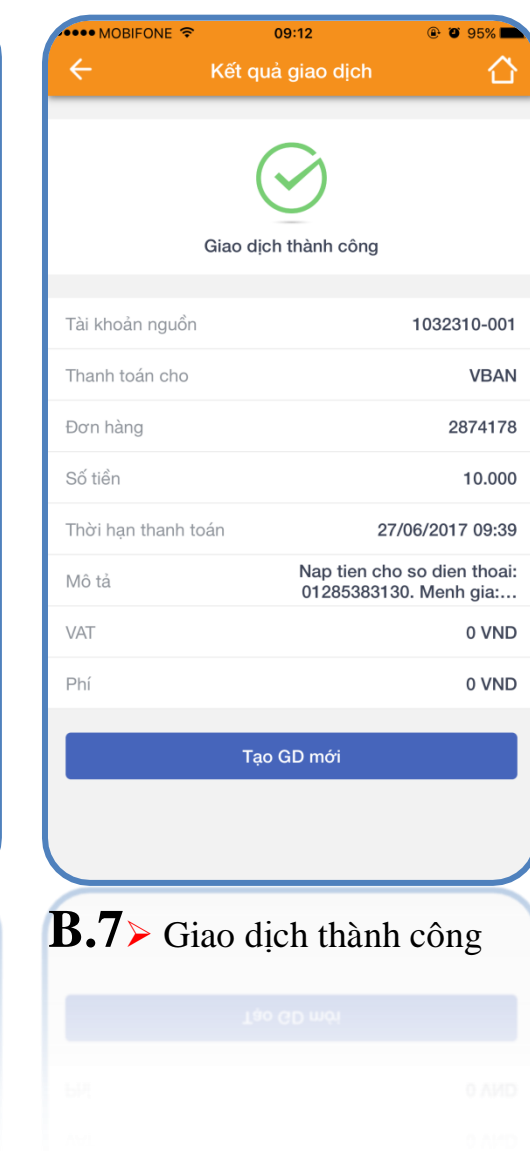

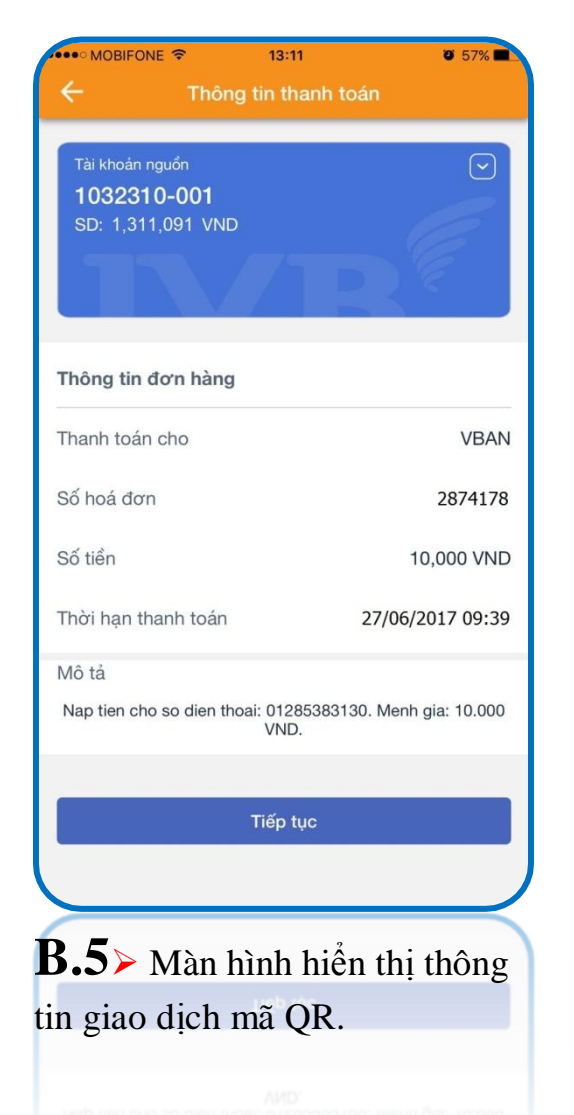

| Xác nhận   /ui lòng xác nhận lại thông tin giao dịch trước khi thực hiệr<br>dịch.   ài khoản nguồn 1032310   ố dư 1,311,091 | n giao         |
|----------------------------------------------------------------------------------------------------|----------------|
| Vui lòng xác nhận lại thông tin giao dịch trước khi thực hiệr dịch.     ài khoản nguồn   103231     ố dư   1,311,091        | n giao         |
| ài khoản nguồn 103231<br>ố dư 1,311,091                                                                                     |                |
| ố dư <b>1,311,091</b>                                                                                                    | 0-001          |
|                                                                                                    | VND            |
| hanh toán cho                                                                                                    | VBAN           |
| ơn hàng 287                                                                                                    | 74178          |
| ố tiền 1                                                                                                    | 0.000          |
| hời hạn thanh toán 27/06/2017                                                                                               | 09:39          |
| lô tả Nap tien cho so dien<br>01285383130. Menh                                                                             | thoai:<br>gia: |
| Quý khách vui lòng nhập mã OTP đã được gửi về số điện<br>để xác nhận giao dịch.                                             | thoại          |
| 593252                                                                                                    |                |
|                                                                                                    |                |
| Tiếp tục                                                                                                    |                |
|                                                                                                    |                |
|                                                                                                    |                |
|                                                                                                    |                |
|                                                                                                    |                |

**B.6**≻ Kiểm tra thông tin giao dịch và nhập mã xác thực OTP và nhấn **Tiếp tục.** 

# CÁM ƠN QUÝ KHÁCH ĐÃ SỬ DỤNG DỊCH VỤ CỦA IVB

# NGÂN HÀNG TNHH INDOVINA

Hội Sở Chính

Số 97A Nguyễn Văn Trỗi, Phường 12, Quận Phú Nhuận, Tp. Hồ Chí Minh

ÐT: (+84) 1900 588 879 / (+84-28) 3942 1048

Email: <a href="mailto:support@indovinabank.com.vn">support@indovinabank.com.vn</a>

Fax: (+84-28) 3942 1043